# 3 利用状況を調査する

3章-7ページ

# 3.1 HOME 画面

ここでは HOME 画面について説明します。

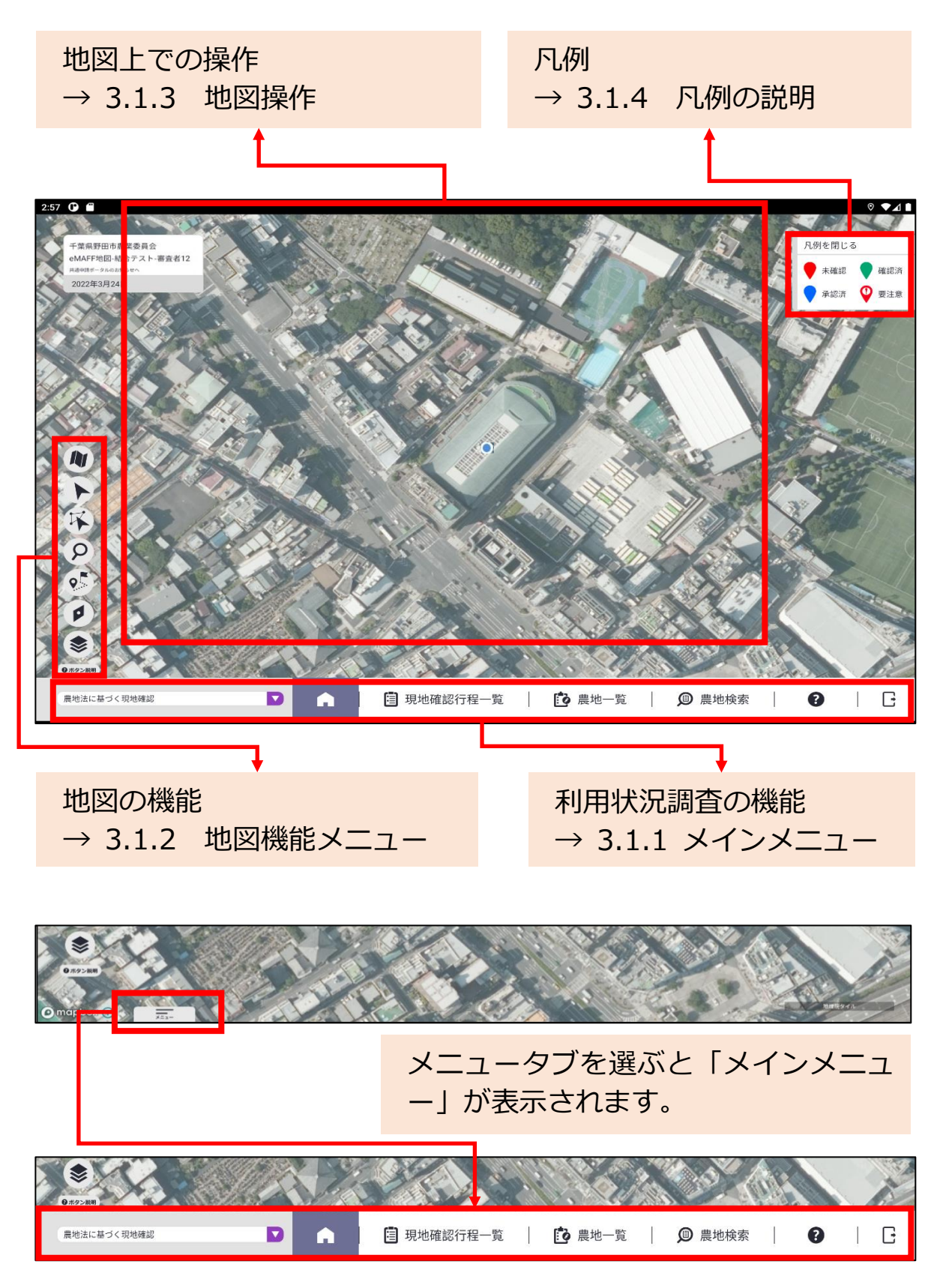

3章-8ページ

### 3.1.1 メインメニュー

現地確認アプリの利用状況を調査するための機能を説明します。

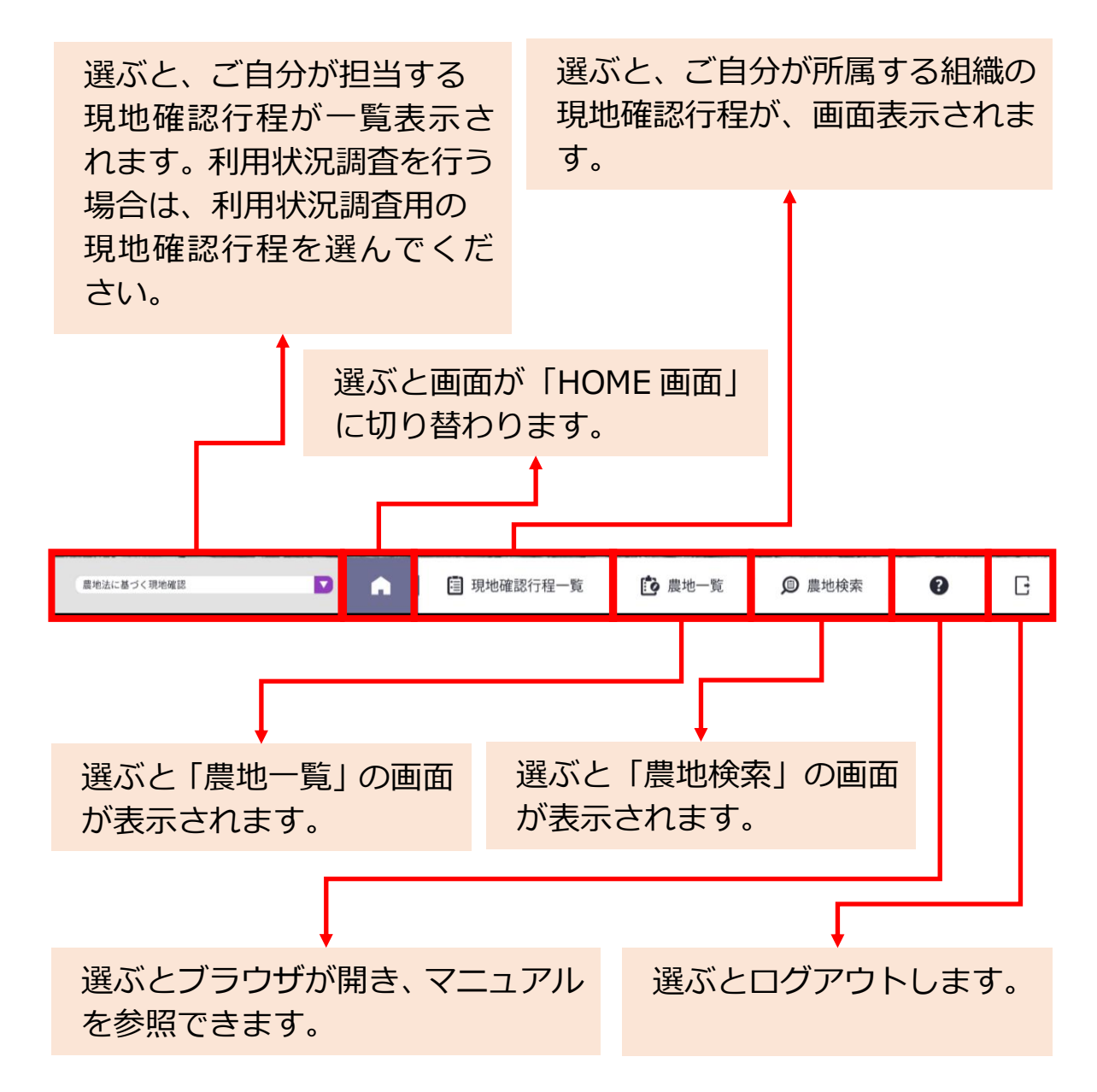

3章-9ページ

### 3.1.2 地図機能メニュー

地図に関する機能について説明します。

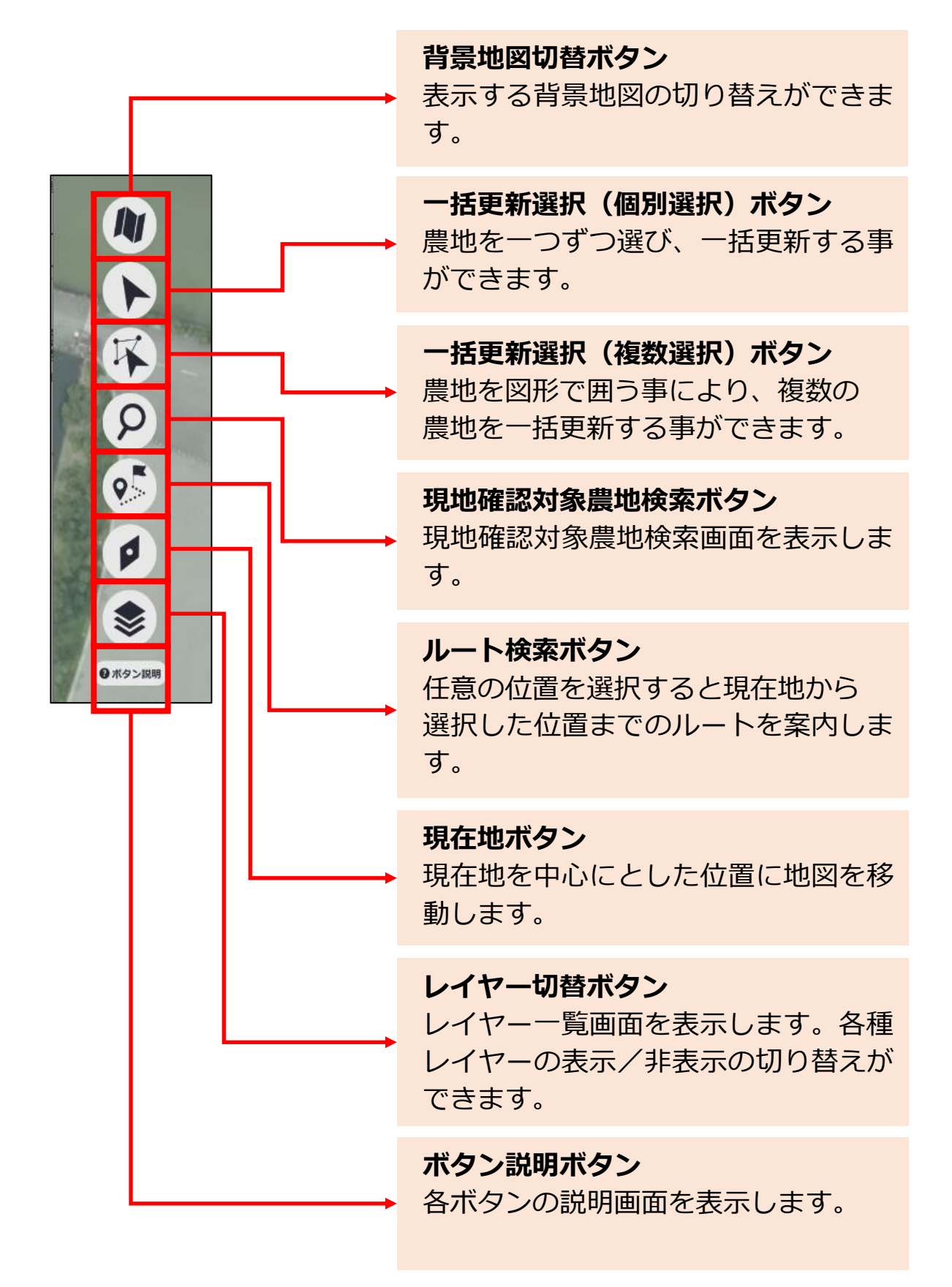

3章-10ページ

### 3.1.3 地図操作

地図上で使用する基本的な指を使った操作方法について説明します。

(1) 選ぶ

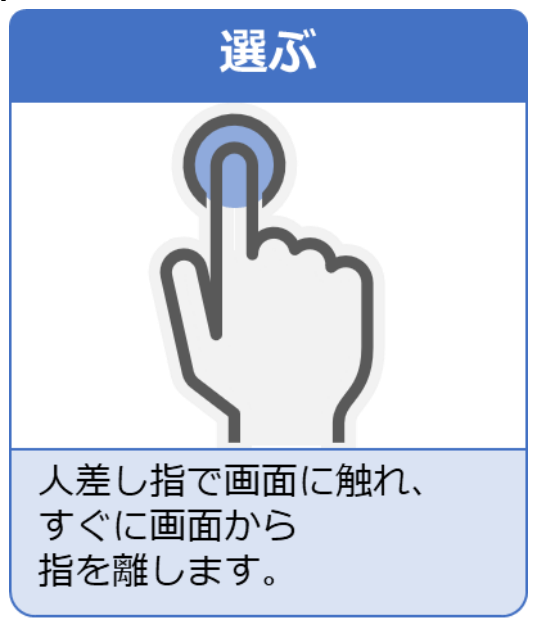

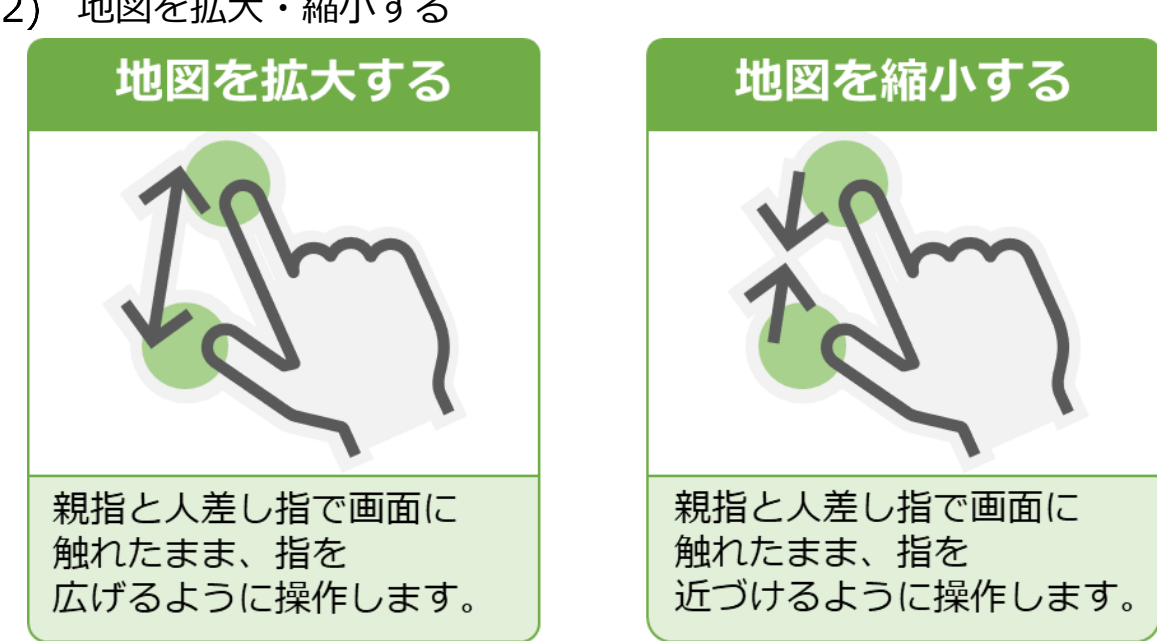

(2) 地図を拡大・縮小する

3章-11ページ

(3) 地図を移動する

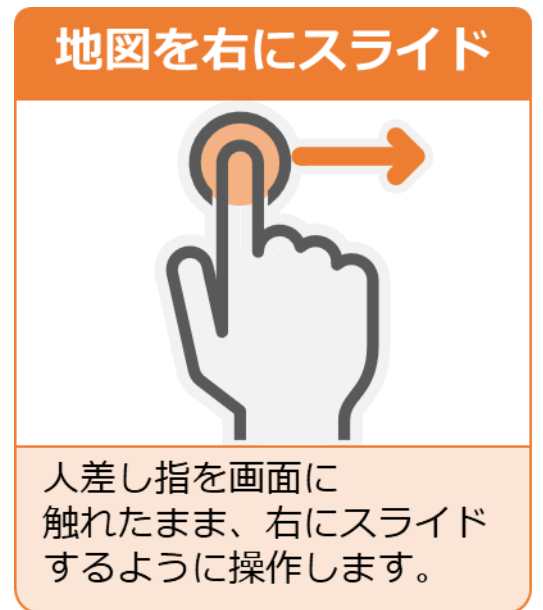

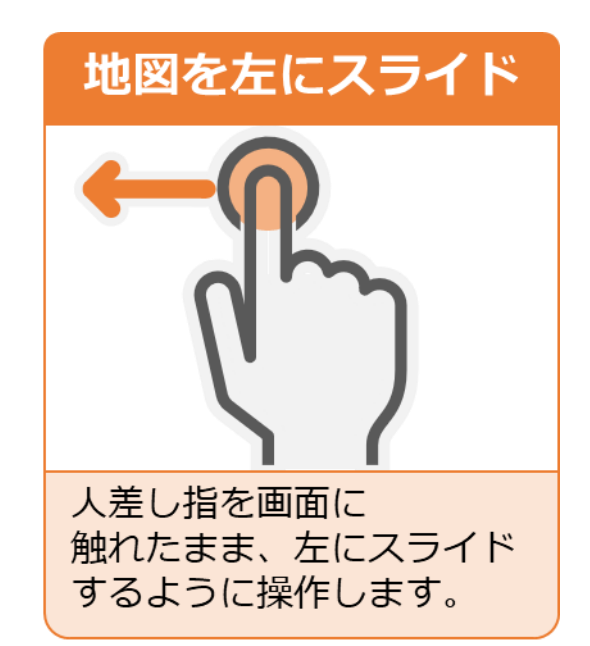

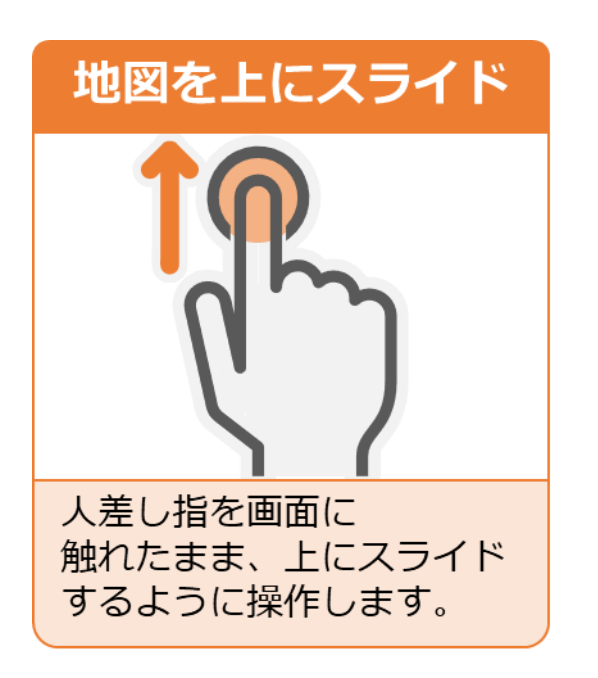

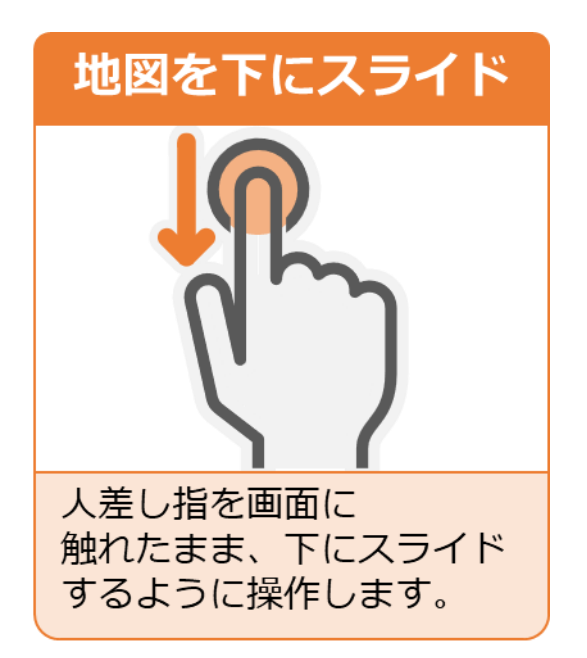

3章-12ページ

## 3.1.4 凡例の説明

1 画面に表示されているピンについて説明します。

### ピンの凡例:

「凡例を閉じる」を選ぶことで凡例表示を縮小化できます。 現地確認地図レイヤー農地ピン(通常):現地確認状況に応じたピン が表示されます。

- ▼ <sup>未確認</sup>:現地確認調査が未実施
- 。 確認済:現地確認調査が実施済
- <sub>承認済</sub>:現地確認調査が承認済
- 🖸 <sub>要注意</sub> : 本業務では使用しません

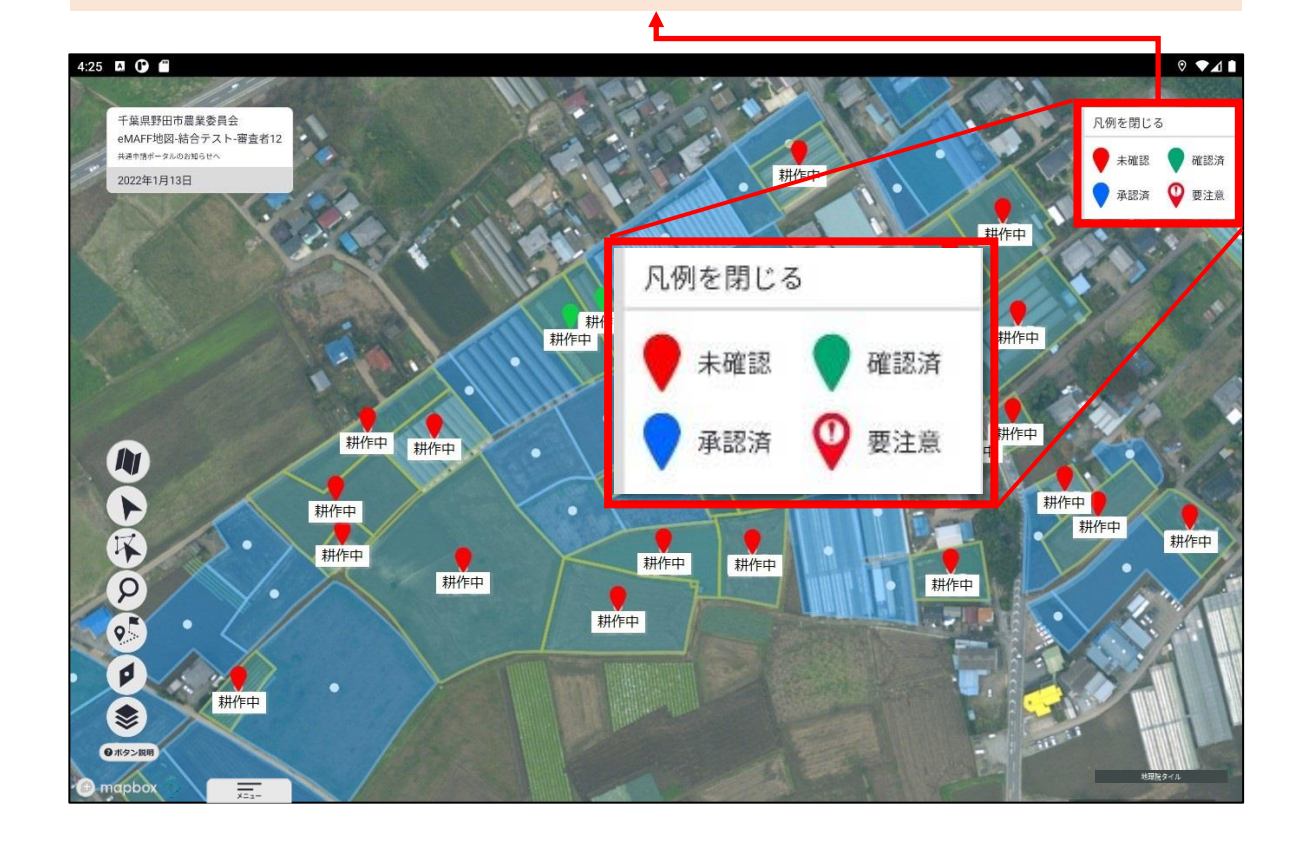

2 「凡例を閉じる」を選ぶことで凡例表示を縮小化できます。

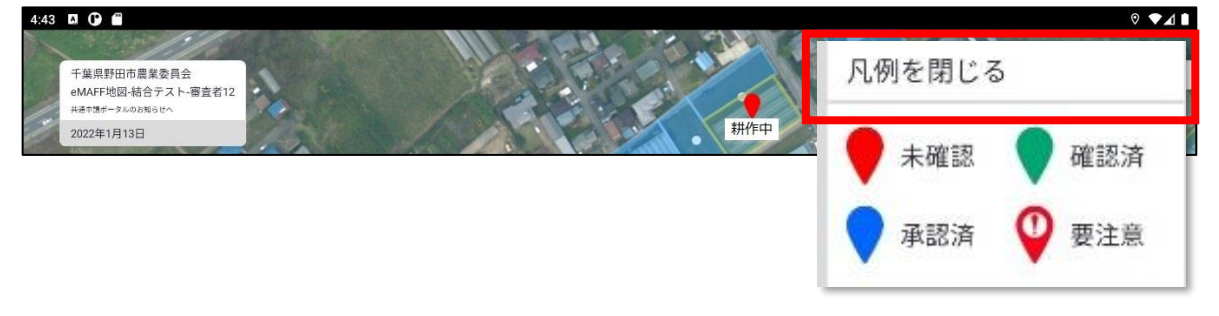

3章-13ページ

## 3.1.5 ポリゴンの説明

画面に表示されているポリゴンについて説明します。

**ポリゴン:** 地図上の土地に色が塗られているところはログイン者が調査可能 な農地となります。

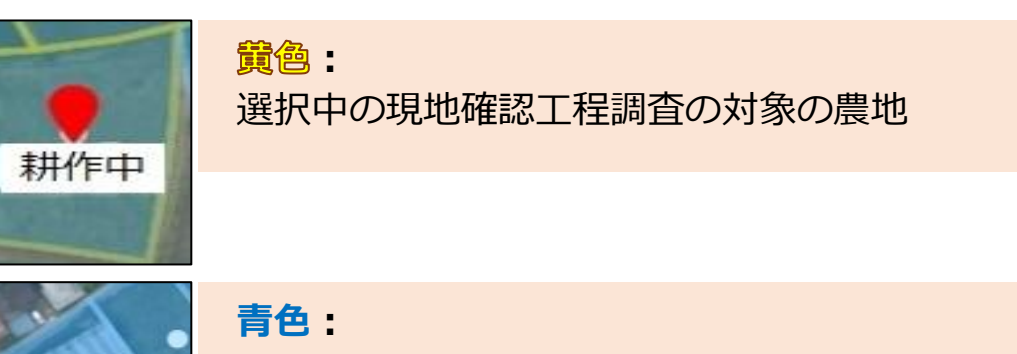

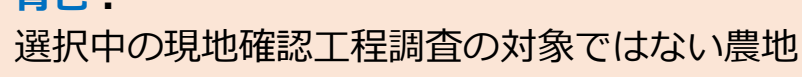

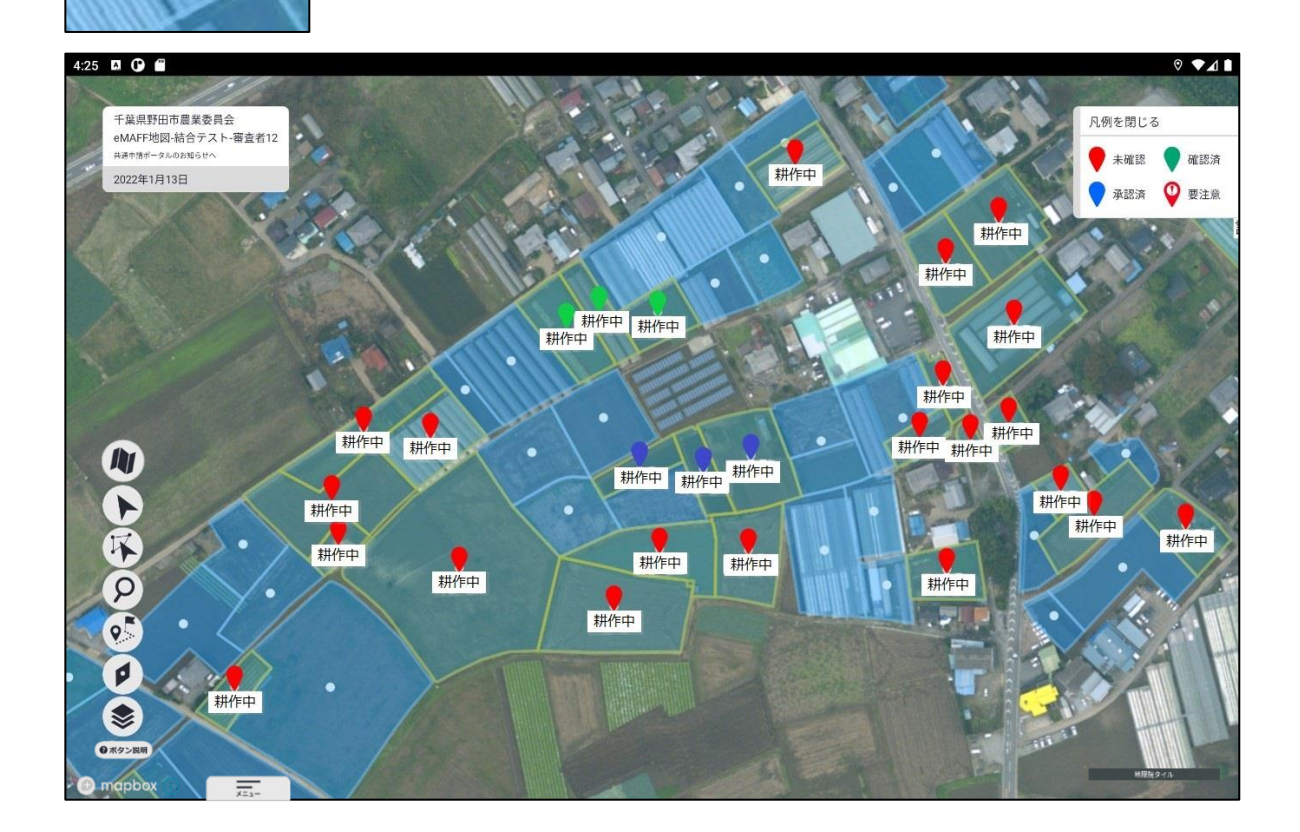

3章-14ページ